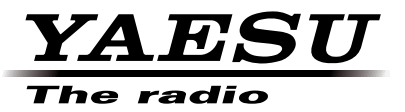

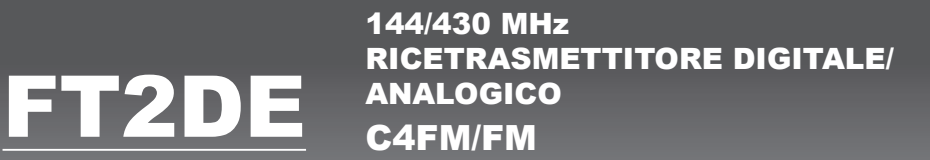

# Manuale d'istruzioni (Edizione GM)

Grazie per aver acquistato questo prodotto Yaesu.

Il presente manuale di istruzioni contiene informazioni relative alla "Funzione GM". Per le informazioni sul funzionamento base del ricetrasmettitore, fare riferimento al Manuale d'uso del ricevitore FT2DE-2 fornito in dotazione.

I nomi di aziende e i prodotti indicati in questo manuale sono marchi di fabbrica o marchi di fabbrica registrati delle rispettive aziende.

## Uso della funzione GM

## INDICE

|                                                                              | 2  |
|------------------------------------------------------------------------------|----|
|                                                                              | 3  |
| Registrazione o modifica di gruppi o membri dei gruppi                       | 4  |
| Registrazione delle stazioni all'interno del raggio di                       |    |
| comunicazione come membri del gruppo                                         | 4  |
| Registrazione manuale dei membri del gruppo                                  | 5  |
| Creazione di un nuovo gruppo                                                 | 6  |
| Modifica del nome del gruppo                                                 | 7  |
| Modifica dei nomi dei membri del gruppo (identificativi di chiamata)         | 9  |
| Registrazione dei membri salvati sulla scheda di memoria micro SD            |    |
| Cancellazione dei gruppi                                                     | 11 |
| Cancellazione dei membri dei gruppi                                          | 12 |
| Controllo messaggi ed immagini ricevute                                      | 13 |
| Trasmissione dei dati MESSAGE e PICT (immagine)                              | 15 |
| Creazione ed invio di un nuovo messaggio                                     | 15 |
| Risposta al mittente dei dati del messaggio o della foto controllati         | 19 |
| Inoltro dei dati del messaggio o della foto controllati                      | 21 |
| Invio dell'immagine scattata                                                 | 23 |
| Visualizzazione automatica delle posizioni delle stazioni degli altri membri |    |
| Controllo della posizione della stazione del membro del gruppo               |    |
| Uso della funzione SYNC                                                      | 28 |
| Sincronizzazione dalla propria stazione                                      |    |
| Accettazione dell'operazione di sincronizzazione da altre stazioni           | 29 |
| Flenco modalità Set GM                                                       | 30 |
| Elenco funzioni modalità Set GM                                              | 30 |
|                                                                              |    |

La funzione GM (Group Monitor) è un comodo strumento che consente di registrare in un gruppo le stazioni con le quali si comunica più frequentemente. I membri del gruppo, che operano in modalità GM, quando entrano nel raggio di comunicazione, si scambiano automaticamente le informazioni relative alla loro posizione e ID ed è possibile che si attivi una segnalazione acustica. I membri GM possono scambiarsi messaggi e immagini. Inoltre, le informazioni relative alla posizione ricevute da altre stazioni possono essere usate per la navigazione.

Con la funzione GM si possono creare fino a 16 gruppi.

In ciascun gruppo è possibile registrare fino ad un massimo di 24 membri, senza contare la propria stazione.

È anche possibile scambiare con altri membri gli elenchi dei membri e le liste dei gruppi, salvando i dati in una scheda di memoria micro SD.

#### Precauzioni -

- La funzione GM non è disponibile nella modalità FM (analogica) o con la banda B. Commutare la modalità di comunicazione della banda A sulla modalità digitale, prima di attivare la funzione GM.
- Per utilizzare la funzione GM, tutti i membri del gruppo devono operare sulla stessa frequenza.

## Inserimento del testo

La tastiera per l'inserimento degli identificativi dei nomi dei gruppi e delle stazioni dei membri è visualizzata sul touch screen a LCD del ricetrasmettitore FT2DE. Per i dettagli su come inserire le lettere, fare riferimento a "Inserimento di caratteri" a

pagina 19 del Manuale d'uso del ricetrasmettitore FT2DE.

Registrare/modificare gruppi e membri dei gruppi per operazioni di gruppo mediante la funzione GM.

## Registrazione delle stazioni all'interno del raggio di comunicazione come membri del gruppo

Registrare una stazione partner all'interno del raggio di comunicazione come membro di un gruppo.

1 Premere Gm.

Viene visualizzato la lista del gruppo.

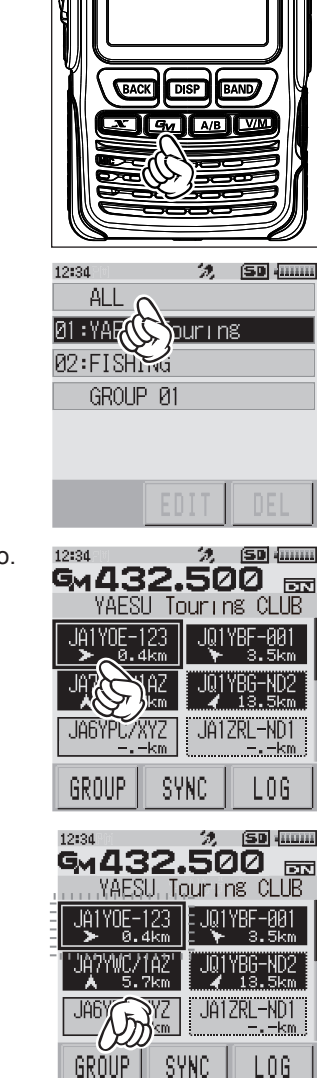

2 Sfiorare [ALL].

Vengono visualizzate le stazioni che operano in modalità GM sulle frequenze della banda A all'interno del raggio di comunicazione.

**3** Sfiorare la stazione che si vuole registrare in un gruppo. La stazione selezionata lampeggia.

È anche possibile selezionare contemporaneamente 2 o più stazioni.

4 Sfiorare [GROUP]. Viene visualizzato la lista del gruppo.

## **5** Selezionare il gruppo nel quale si desidera registrare la stazione, quindi sfiorare **[ENT]**.

Suggerimenti

- Il nome del gruppo (GRUPPO 1) può essere modificato successivamente.
- Al gruppo nel quale sono stati registrati i membri viene assegnato un numero e viene visualizzato un nuovo gruppo (GRUPPO 02) all'interno del quale non è ancora registrato alcun membro.

La stazione selezionata viene registrata nel gruppo e l'ID della stazione compare unitamente agli altri membri del gruppo.

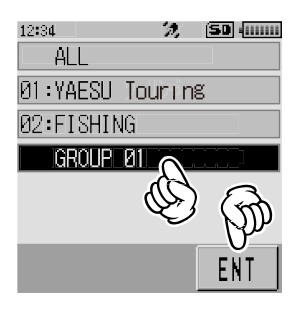

## Registrazione manuale dei membri del gruppo

Dopo aver selezionato il gruppo desiderato, digitare l'identificativo di chiamata della stazione da registrare e aggiungere quest'ultima al gruppo. Esempio: quando si aggiunge un membro al GRUPPO 01

- 1 Premere Gm. Viene visualizzato la lista del gruppo.
- Ruotare la manopola DIAL per selezionare [GROUP 01], quindi sfiorare [EDIT].

Dalla lista dei gruppi, selezionare "01:GROUP 01" per registrare un nuovo membro.

- **3** Sfiorare la posizione membro vuota. Sfiorare la parte (----) della visualizzazione del membro.
- 4 Sfiorare [EDIT].

Viene visualizzata la schermata di inserimento del membro.

- Suggerimento
   In alternativa, portare il cursore sulla posizione del membro vuota utilizzando la manopola DIAL e sfiorare [EDIT] per visualizzare la schermata di inserimento del membro.
- 5 Digitare il nome del membro.

Fare riferimento a "Inserimento di caratteri" a pagina 19 del Manuale d'uso del ricetrasmettitore FT2DE per digitare il nome del membro composto da un massimo di 10 caratteri.

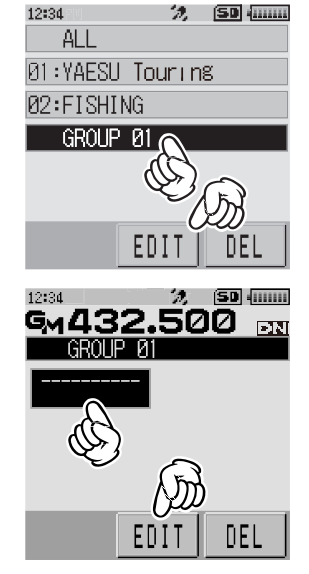

6 Premere il tasto RACK per registrare il nome del membro.

Viene registrato il nome del membro.

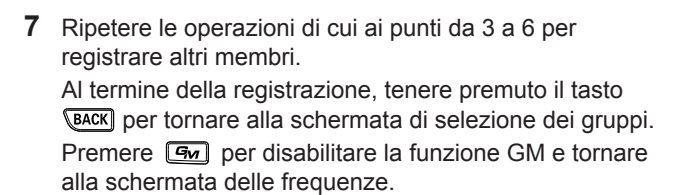

## Creazione di un nuovo gruppo

Creare un nuovo gruppo e assegnare un nome al gruppo.

1 Premere GM.

Viene visualizzato la lista del gruppo.

2 Utilizzare la manopola DIAL per selezionare il gruppo inutilizzato (il gruppo a sinistra del quale non è presente alcun numero), quindi sfiorare **[EDIT]**.

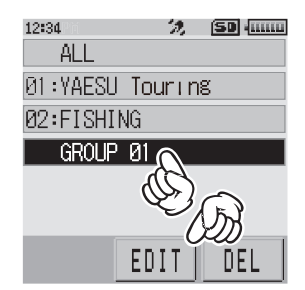

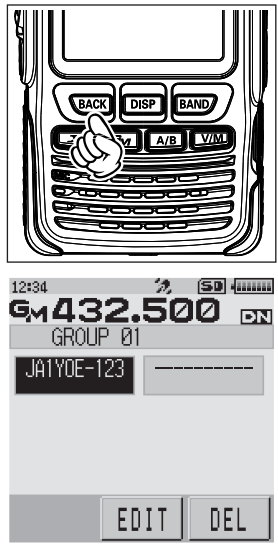

- **3** Sfiorare la visualizzazione del nome del gruppo.
- 4 Sfiorare [EDIT].

Viene visualizzata la schermata di inserimento del nome del gruppo.

- Suggerimento
  - In alternativa, portare il cursore sulla visualizzazione del nome del gruppo utilizzando la manopola DIAL e sfiorare [EDIT] per visualizzare la schermata di inserimento.
- **5** Digitare il nome del gruppo.

Fare riferimento a "Inserimento di caratteri" a pagina 19 del Manuale d'uso del ricetrasmettitore FT2DE per digitare il nome del gruppo composto da un massimo di 16 caratteri.

 Premere due volte il tasto BACK.
 Il nome del gruppo viene registrato e viene visualizzata la lista del gruppo.

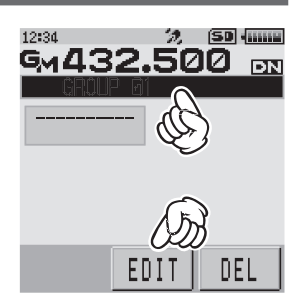

| 12:34     | 2      | (SD ( |
|-----------|--------|-------|
| ALL       |        |       |
| Ø1:YAESU  | Tourin | g     |
| 02:FISHIN | lG     |       |
| 03:CAMP   |        |       |
| GROUP     | 01     |       |
|           |        |       |
|           | EDIT   | DEL   |

## Modifica del nome del gruppo

Modificare il nome del gruppo.

- 1 Premere . Viene visualizzato la lista del gruppo.
- 2 Ruotare la manopola DIAL per selezionare il nome del gruppo da modificare, quindi sfiorare [EDIT].

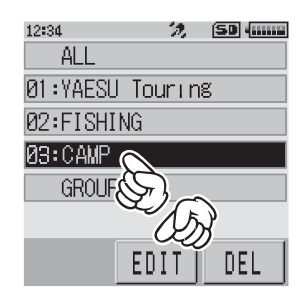

- **3** Sfiorare il nome del gruppo.
- 4 Sfiorare [EDIT].

Viene visualizzata la schermata di modifica del nome del gruppo.

- Suggerimento
   In alternativa, portare il cursore sul nome del gruppo utilizzando la manopola DIAL e sfiorare [EDIT] per visualizzare la schermata di modifica.
- **5** Modificare il nome del gruppo.

Fare riferimento a "Inserimento di caratteri" a pagina 19 del Manuale d'uso del ricetrasmettitore FT2DE per digitare il nome del gruppo composto da un massimo di 16 caratteri.

Premere il tasto BACK .
 Il nome del gruppo modificato viene registrato e viene visualizzata la lista del gruppo.

| 12:34<br><b>G<sub>M</sub> 43</b><br>CAMP | 2.50<br>©    | 50 ()<br>0 on |
|------------------------------------------|--------------|---------------|
|                                          | (J))<br>EDIT | DEL           |

| 12:34     | 2,     | (SD ( |
|-----------|--------|-------|
| ALL       |        |       |
| Ø1:YAESU  | Tourin | g     |
| 02:FISHIN | √G     |       |
| 03:CAMP   |        |       |
| GROUP     | 01     |       |
|           |        |       |
|           | EDIT   | DEL   |

#### Suggerimento =

| <ul> <li>Dopo aver cambiato il nome del gruppo (GRUPPO 01) nel quale<br/>sono già stati registrati i membri, a sinistra del nome del gruppo viene</li> </ul> | 12:34 % (SO) (aanaa<br>, , , , ALL |
|----------------------------------------------------------------------------------------------------|------------------------------------|
| visualizzato un numero a 2 cifre (da 01 a 16) e il nome del successivo                                                                                       | 013YAESU Touring                   |
| gruppo inutilizzato diventa GRUPPO 01.                                                                                                    | 02 FISHING                         |
|                                                                                                    | 03:CAMP                            |
|                                                                                                    | GROUP Ø1                           |
|                                                                                                    |                                    |
|                                                                                                    | EDIT DEL                           |

## Modifica dei nomi dei membri del gruppo (identificativi di chiamata)

Modificare i nomi dei membri del gruppo (identificativi di chiamata).

1 Premere GM.

Viene visualizzato la lista del gruppo.

2 Ruotare la manopola DIAL per selezionare il gruppo nel quale è registrato il membro, quindi sfiorare [EDIT]. Viene visualizzato l'elenco dei membri.

- **3** Sfiorare il nome del membro del gruppo da modificare.
- 4 Sfiorare **[EDIT1**.

Viene visualizzata la schermata di modifica del nome del membro.

Suggerimento

- In alternativa, portare il cursore sul nome del membro da modificare utilizzando la manopola DIAL e sfiorare [EDIT] per visualizzare la schermata di modifica.
- 5 Digitare il nome del membro.

Fare riferimento a "Inserimento di caratteri" a pagina 19 del Manuale d'uso del ricetrasmettitore FT2DE per digitare il nome del membro composto da un massimo di 10 caratteri.

Premere il tasto BACK.
 Il nome del membro modificato viene salvato e viene visualizzata la lista del gruppo.

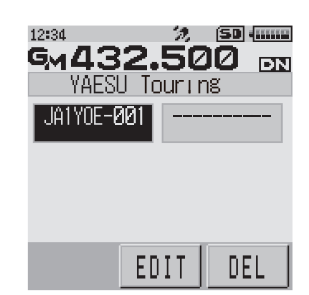

#### Attenzione -

 Anche dopo la modifica del nome del membro (identificativo di chiamata), se il ricetrasmettitore riceve un segnale con lo stesso identificativo radio e l'identificativo di chiamata è diverso da quello registrato, l'identificativo di chiamata viene automaticamente aggiornato.

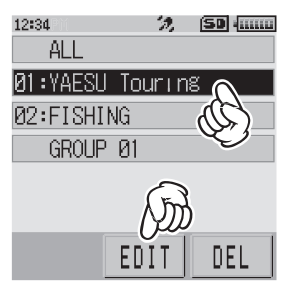

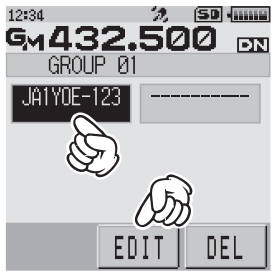

## Registrazione dei membri salvati sulla scheda di memoria micro SD

Copiare le informazioni del gruppo salvate sulla scheda di memoria micro SD dal ricetrasmettitore di un membro del gruppo nel proprio ricetrasmettitore e registrarle come proprie informazioni del gruppo.

1 Rimuovere la scheda di memoria micro SD dal ricetrasmettitore di un membro del gruppo.

Attenzione • Prima di estrarre la scheda di memoria micro SD, spegnere il ricetrasmettitore.

- 2 Inserire la scheda di memoria micro SD nel proprio ricetrasmettitore.
- 3 Tenere premuto <sup>™</sup> per oltre un secondo. L'alimentazione viene disinserita.
- **4** Tenere premuto il tasto **DISP** per oltre un secondo. Si passa alla modalità Set.

5 Sfiorare [SD CARD].

6 Sfiorare [3 GROUP ID].

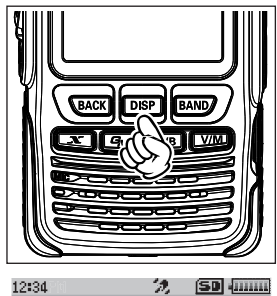

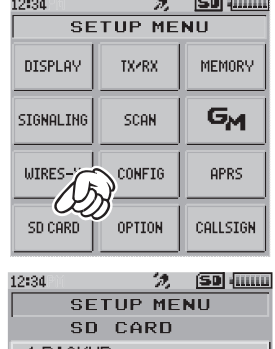

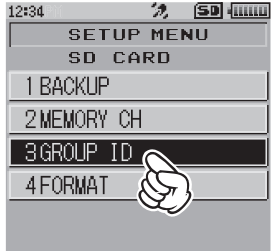

7 Ruotare la manopola DIAL per selezionare [2 Read from SD], quindi premere il tasto DISP.

Vengono visualizzate le informazioni del gruppo salvate sulla scheda di memoria micro SD.

8 Ruotare la manopola DIAL per selezionare le informazioni del gruppo che si desidera copiare sul proprio ricetrasmettitore, quindi premere il tasto DISP.
 ☑ viene visualizzata a destra del nome del gruppo selezionato.

## 9 Sfiorare [READ].

II display visualizza il messaggio "READ ?" (Leggere?).

10 Selezionare [OK], quindi sfiorare [OK].

Al termine della copia, si attiva un segnale acustico e il ricetrasmettitore si riavvia per implementare le modifiche.

• È anche possibile salvare le informazioni sul gruppo registrate nel proprio ricetrasmettitore su una scheda di memoria micro SD. Fare riferimento a "Modalità Set: opzioni del menu SD CARD" nel Manuale d'uso del ricetrasmettitore FT2DE.

## Cancellazione dei gruppi

Cancellazione di un gruppo registrato.

1 Premere Gm.

| 12:34      | 2        | (SD) |
|------------|----------|------|
| ALL        |          |      |
| 01 : YAESI | J Tourin | ß    |
| 02:FISH    | ING      |      |
| 03:CAMP    |          |      |
| GROUI      | - 01     |      |
|            |          |      |
|            | EDIT     | DEL  |

2 Viene visualizzata la lista del gruppo.

**3** Ruotare la manopola DIAL per selezionare il gruppo da cancellare, quindi sfiorare **[EDIT]**.

Il display visualizza il messaggio "DELETE ?" (Cancellare?).

Selezionare [OK], quindi sfiorare [OK].
 Per annullare la cancellazione, sfiorare [CANCEL].
 Viene visualizzato il messaggio "COMPLETED" (Terminata) e il gruppo selezionato viene cancellato.

## Cancellazione dei membri dei gruppi

Cancellare un membro registrato nel gruppo.

1 Premere Gm.

2 Viene visualizzata la lista del gruppo.

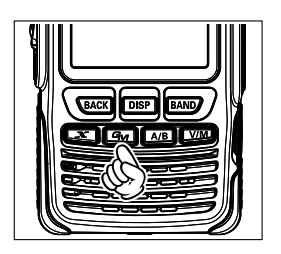

| 12:34     | 2,     | SD -IIIII |
|-----------|--------|-----------|
| ALL       |        |           |
| Ø1:YAESU  | Tourin | g         |
| 02:FISHIN | NG     |           |
| GROUP     | 01     |           |
|           |        |           |
|           |        |           |
|           | ENIT   | DEL       |
|           | CUII   | DEL       |

3 Ruotare la manopola DIAL per selezionare il gruppo al quale appartiene il membro da cancellare, quindi sfiorare [EDIT].
Viana viauglizzata l'alegna dei membri

Viene visualizzato l'elenco dei membri.

- 4 Sfiorare il membro del gruppo da cancellare.
- 5 Sfiorare [DEL].

Il display visualizza il messaggio "DELETE ?" (Cancellare?).

6 Selezionare [OK], quindi sfiorare [OK].

Per annullare la cancellazione, sfiorare [CANCEL].

Viene visualizzato il messaggio "COMPLETED" (Terminata) e il membro del gruppo selezionato viene cancellato.

## Controllo messaggi ed immagini ricevute

Utilizzare la funzione GM per controllare i messaggi e le immagini sulla LOG list.

- 1 Premere . Viene visualizzato la lista del gruppo.
- **2** Sfiorare il gruppo desiderato.

Viene visualizzato l'elenco dei membri. Vengono evidenziati i membri del gruppo con i quali è possibile comunicare e vengono visualizzate la direzione e la distanza della propria stazione da ciascun membro del gruppo.

3 Sfiorare [LOG].

4 Sfiorare [MESSAGE] o [PICT].

| 12:34    | 2.                    | SD (             |
|----------|-----------------------|------------------|
| ALL      |                       |                  |
| 01:YAESU | Tourir                | IE 🔊             |
| 02:FISHI | NG                    | B                |
| GROUP    | 01                    | Ŷ                |
|          |                       |                  |
|          |                       |                  |
| ĺ        | <b>FO 7</b>           | 0.51             |
|          | EUII                  | UEL              |
| 12:34    | 2                     | (SD) -I          |
| GM43     | 2.50                  | 00 📼             |
| YAESU    | J Tour II             | ng CLUB          |
| JĄ1YOE-1 | 23 JQ1                | YBF-001          |
| ► 0.4    | <u>KM</u> F<br>07 101 | 3.3KM<br>VDC_WD9 |
| A 5.7    | HZ JUT<br>km 🖌        | 13.5km           |
| JA6YPC/X | YZ JA1                | ZRL(m)           |
|          | <u>km [ [</u>         | -002             |
| GROUP    | SYNC                  | LOG              |
| 12:34    | 2                     | (SD 4000         |
| LOG      |                       |                  |
| I MESS   | GAGE 🔿                |                  |
|          |                       | )                |
|          | - Q                   | )                |
|          |                       |                  |
|          |                       |                  |
|          | _                     | -                |
|          |                       |                  |

## Controllo messaggi ed immagini ricevute

#### Viene visualizzata la LOG list.

| Sugge | Suggerimento • Le icone visualizzate a sinistra della LOG list                                                  |                                          |  |
|-------|----------------------------------------------------------------------------------------------------|------------------------------------------|--|
|       | hanno i seguenti significati.                                                                                   |                                          |  |
|       | NUOVO                                                                                                    | Creazione ed invio di un nuovo messaggio |  |
|       | 1900 - 1900 - 1900 - 1900 - 1900 - 1900 - 1900 - 1900 - 1900 - 1900 - 1900 - 1900 - 1900 - 1900 - 1900 - 1900 - | Messaggio ricevuto (non letto)           |  |
|       | Я⊕∎                                                                                                    | Messaggio ricevuto (letto)               |  |
|       | ₩€∎                                                                                                    | Messaggio trasmesso                      |  |
|       | M¥∎                                                                                                    | Mancata trasmissione messaggio           |  |
|       | ₽₽₽                                                                                                    | Immagine ricevuta (non visualizzata)     |  |
|       | ⋒⊕⋒                                                                                                    | Immagine ricevuta (visualizzata)         |  |
|       | ⋒⊕⋒                                                                                                    | Immagine trasmessa                       |  |
|       |                                                                                                    | Mancata trasmissione immagine            |  |
| Gar   |                                                                                                    | Immagine scattata con la fotocamera      |  |
|       |                                                                                                    | integrata nel microfono opzionale        |  |

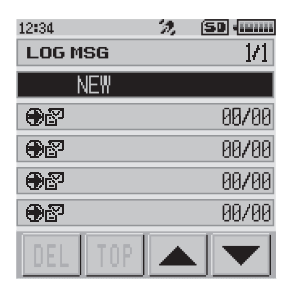

- **5** Ruotare la manopola DIAL per selezionare i dati da controllare. Vengono visualizzati i dati selezionati.
  - Suggerimenti
     • Premere il tasto
     DISP per visualizzare la posizione alla quale è stato trasmesso il messaggio per MESSAGE e il luogo dove è stata scatta l'immagine per PICT.
    - Sfiorare **[FORWARD (o FWD)]** per inoltrare i dati ad altri membri del gruppo. Fare riferimento a "Inoltro dei dati del messaggio o della foto controllati" a pagina 19.
    - Sfiorare "REPLY" per rispondere al mittente. Fare riferimento a "Risposta al mittente dei dati del MESSAGGIO o della FOTO controllati" a pagina 18.
    - Sfiorando [DEL] viene visualizzato "DELETE ?" (Cancellare?). Selezionare [OK], quindi sfiorare [OK] per cancellare i dati.
- 6 Premere tre volte il tasto [BACK].

Il display torna alla visualizzazione dell'elenco dei membri del gruppo.

## Trasmissione dei dati MESSAGE e PICT (immagine)

Trasmettere messaggi o immagini con la funzione GM.

La trasmissione dei messaggi o delle immagini può avvenire nei 4 modi seguenti.

- (1) Creazione ed invio di un nuovo messaggio
- (2) Risposta al mittente dei dati del messaggio o della foto controllati
- (3) Inoltro dei dati del messaggio o della foto controllati
- (4) Invio dell'immagine scattata

## Creazione ed invio di un nuovo messaggio

Creare un nuovo messaggio e trasmetterlo ai membri del gruppo.

- 1 Premere Gr. . Viene visualizzato la lista del gruppo.
- 2 Sfiorare il gruppo desiderato.

Viene visualizzato l'elenco dei membri del gruppo. Vengono evidenziati i membri del gruppo con i quali è possibile comunicare e vengono visualizzate la direzione e la distanza della propria stazione da ciascun membro del gruppo.

3 Sfiorare [LOG].

**4** Ruotare la manopola DIAL, quindi sfiorare **[MESSAGE]**. Viene visualizzata la LOG list.

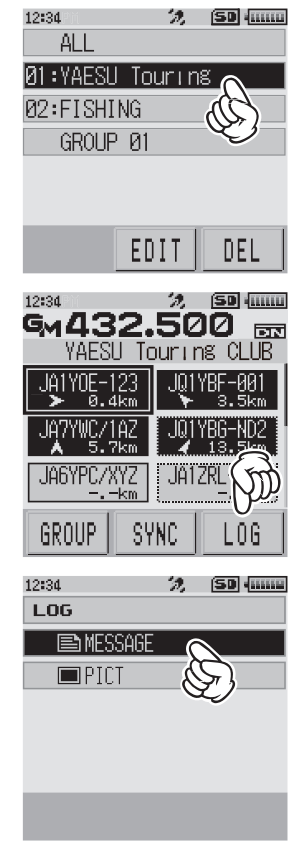

## Trasmissione dei dati MESSAGE e PICT (immagine)

5 Ruotare la manopola DIAL, quindi sfiorare [NEW]. Viene visualizzata la schermata di inserimento del messaggio.

6 Sfiorare [EDIT].

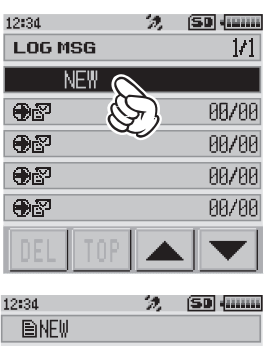

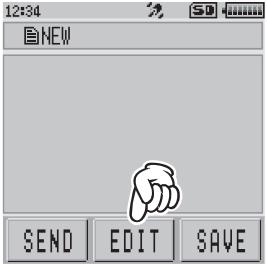

- 7 Fare riferimento a "Inserimento di caratteri" a pagina 19 del Manuale d'uso del ricetrasmettitore FT2DE per digitare un messaggio.
- 8 Premere il tasto BACK.

Viene visualizzato l'intero messaggio.

## 9 Sfiorare [SEND].

Suaaerimenti

Viene visualizzato l'elenco dei membri.

- Per annullare la trasmissione, sfiorare [BACK].
  - Per salvare il messaggio inserito come messaggio standard, sfiorare **[SAVE]** (pagina 18).
- Per continuare l'inserimento del messaggio, sfiorare [EDIT].

## 10 Sfiorare [ALL].

Viene visualizzato il messaggio "SEND to ALL ?" (TRASMETTERE a TUTTI?). Per trasmettere il messaggio ad uno specifico membro del gruppo, sfiorare il membro del gruppo all'interno del raggio di comunicazione.

- Attenzione I messaggi non possono essere trasmessi a membri del gruppo che si trovino fuori dal raggio di comunicazione.
- La designazione dell'indirizzo "a:" viene utilizzata soltanto per visualizzare "ALL" o l'identificativo di chiamata di una specifica stazione. In altre parole, anche specificando un identificativo di chiamata per "a:" per trasmettere un messaggio, le altre stazioni che operano in GM sulla stessa frequenza possono comunque leggere il messaggio a condizione che si trovino all'interno del raggio di comunicazione.
- 11 Selezionare [OK], quindi sfiorare [OK].

Il messaggio viene trasmesso.

## Uso di messaggi standard

I seguenti 19 messaggi standard sono stati salvati nella memoria della radio COME predefiniti per agevolare le operazioni di digitazione del testo.

| 1  | QRM            | 11 | Buona notte       |
|----|----------------|----|-------------------|
| 2  | QRP            | 12 | Invia messaggi    |
| 3  | QRT            | 13 | Invia foto        |
| 4  | QRX            | 14 | sono in viaggio   |
| 5  | QRZ            | 15 | ti aspetto        |
| 6  | QSY            | 16 | Passa a prendermi |
| 7  | Buon mattino   | 17 | Grazie            |
| 8  | Ottimo lavoro  | 18 | OK                |
| 9  | Buona giornata | 19 | urgente           |
| 10 | Buona sera     |    |                   |

1 Seguire le operazioni di cui ai punti da 1 a 6 in "Creazione ed invio di un nuovo messaggio" a pagina 15 per visualizzare la schermata di inserimento del messaggio.

## 2 Sfiorare MTXT.

Viene visualizzato l'elenco dei messaggi standard.

Suggerimento • Per le voci da "M01" a "M10", è possibile registrare un messaggio composto da un massimo di 80 lettere (pagina 18).

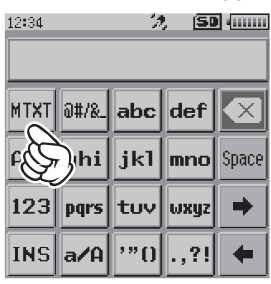

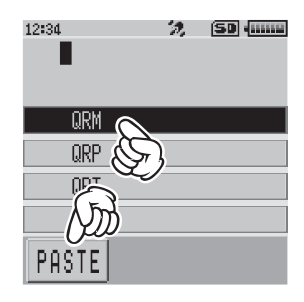

standard da utilizzare.Sfiorare [PASTE].

**3** Ruotare la manopola DIAL per selezionare il messaggio

Viene visualizzato il messaggio standard selezionato nel campo di inserimento del messaggio.

5 Premere il tasto BACK.

### Trasmissione dei dati MESSAGE e PICT (immagine)

Viene visualizzato l'intero messaggio.

- 12:34 **% (50)** (...... NEW QRM SEND EDIT SAVE
- **6** Per aggiungere lettere al messaggio, digitare le lettere seguendo le operazioni di cui ai punti 6 e 7 in "Creazione ed invio di un nuovo messaggio" a pagina 15.

## Registrazione di un messaggio standard

È possibile registrare come messaggi standard fino a 10 testi ciascuno dei quali può contenere un massimo di 16 caratteri.

I testi registrati possono essere selezionati ed usati come i 19 messaggi standard che sono stati precedentemente preparati.

1 Seguire le operazioni di cui ai punti da 1 a 7 in "Creazione ed invio di un nuovo messaggio" a pagina 15 per inserire un messaggio di testo.

Suggerimento • Si possono usare caratteri alfanumerici compresi simboli.

2 Sfiorare [SAVE].

Viene visualizzato l'elenco dei messaggi standard.

Suggerimento • Sfiorare l'icona \*IXI per selezionare il messaggio desiderato tra i 19 messaggi standard registrati.

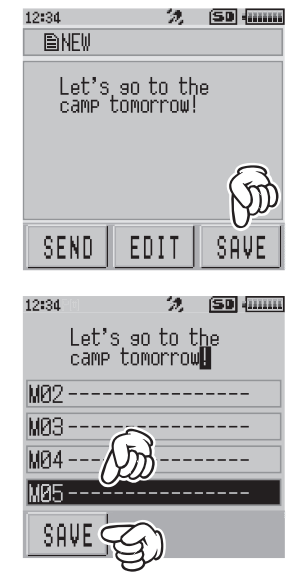

**3** Ruotare la manopola DIAL per selezionare il numero sul quale registrare il messaggio standard.

Suggerimento • È possibile selezionare un numero da "M01" a "M10".

4 Sfiorare [SAVE].

Il testo viene registrato come messaggio standard e viene visualizzata la schermata di inserimento messaggi.

Suggerimenti

 Se si registra un nuovo messaggio su un numero al quale è già stato assegnato un messaggio, il precedente messaggio viene sovrascritto.

• Per annullare la registrazione, premere il tasto BACK.

## Risposta al mittente dei dati del messaggio o della foto controllati

Dopo il controllo dei dati del messaggio o dell'immagine, rispondere al mittente.

1 Premere Gm.

Viene visualizzato la lista del gruppo.

2 Sfiorare il gruppo desiderato.

Viene visualizzato l'elenco dei membri del gruppo. Vengono evidenziati i membri del gruppo con i quali è possibile comunicare e vengono visualizzate la direzione e la distanza della propria stazione da ciascun membro del gruppo.

3 Sfiorare [LOG].

4 Ruotare la manopola DIAL, quindi selezionare [MESSAGE] o [PICT].

Selezionare il tipo di dati (MESSAGE o PICT) da trasmettere.

Viene visualizzata la LOG list.

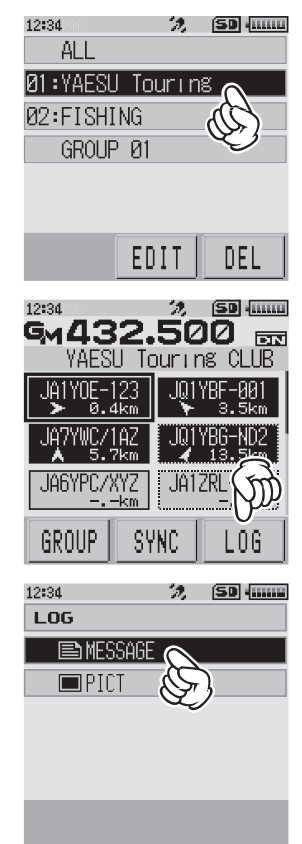

## Trasmissione dei dati MESSAGE e PICT (immagine)

**5** Sfiorare i dati ai quali si vuole rispondere. Vengono visualizzati i dati selezionati.

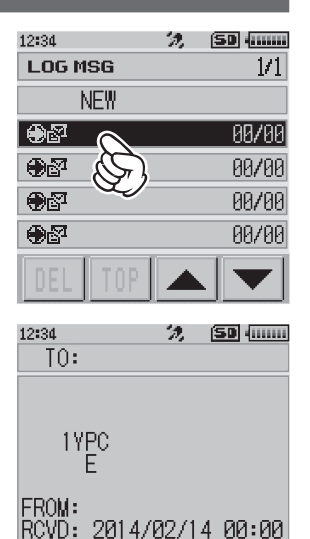

FORWARD

REPLY

DEL

## 6 Sfiorare [REPLY].

Suggerimento

Viene visualizzata la schermata di inserimento del messaggio.

Nella risposta, il segno identificativo del trasmettitore dati MESSAGE/PICT viene automaticamente specificato per "a:".

## 7 Sfiorare [EDIT].

8 Digitare il messaggio di risposta.

Fare riferimento a "Creazione ed invio di un nuovo messaggio" a pagina 16 per inserire il messaggio di risposta.

#### 9 Premere il tasto BACK.

Viene visualizzato l'intero messaggio.

## 10 Sfiorare [SEND].

Il messaggio viene trasmesso al mittente dei dati MESSAGE/PICT.

## Inoltro dei dati del messaggio o della foto controllati

Dopo il controllo dei dati del messaggio o dell'immagine, inoltrarli agli altri membri del gruppo.

1 Premere Gm.

Viene visualizzato la lista del gruppo.

2 Sfiorare il gruppo desiderato.

Viene visualizzato l'elenco dei membri del gruppo. Vengono evidenziati i membri del gruppo con i quali è possibile comunicare e vengono visualizzate la direzione e la distanza della propria stazione da ciascun membro del gruppo.

3 Sfiorare [LOG].

 Ruotare la manopola DIAL, quindi selezionare [MESSAGE] o [PICT].
 Selezionare il tipo di dati (MESSAGE o PICT) da trasmettere.
 Viene visualizzata la LOG list.

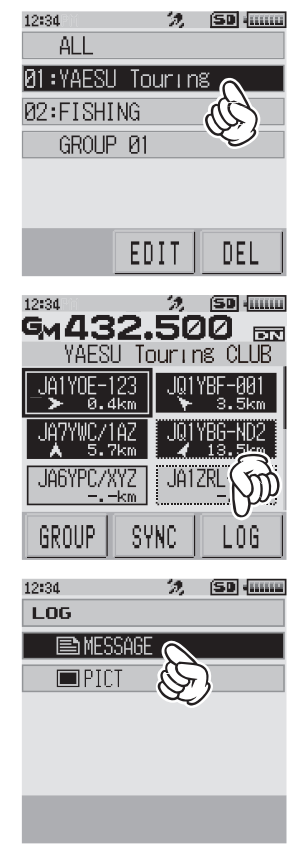

## Trasmissione dei dati MESSAGE e PICT (immagine)

**5** Sfiorare i dati che si desidera inoltrare ad altri membri del gruppo.

Vengono visualizzati i dati selezionati.

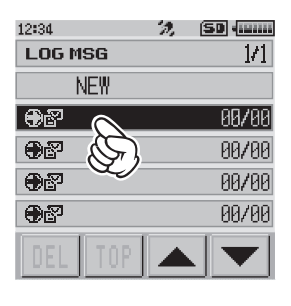

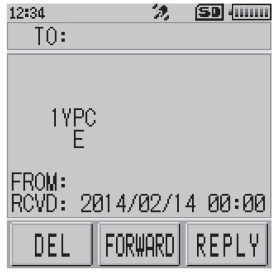

## 6 Sfiorare [FORWARD (o FWD)].

Viene visualizzato l'elenco dei membri del gruppo.

## 7 Sfiorare [ALL].

Viene visualizzato il messaggio "SEND to ALL ?" (TRASMETTERE a TUTTI?). Per trasmettere il messaggio ad uno specifico membro del gruppo, sfiorare il membro del gruppo all'interno del raggio di comunicazione.

Attenzione

- I messaggi non possono essere trasmessi a membri del gruppo che si trovino fuori dal raggio di comunicazione.
- La designazione dell'indirizzo "a:" viene utilizzata soltanto per visualizzare "ALL" o l'identificativo di chiamata di una specifica stazione. In altre parole, anche specificando un identificativo di chiamata per "a:" per trasmettere un messaggio, le altre stazioni che operano in GM sulla stessa frequenza possono comunque leggere il messaggio a condizione che si trovino all'interno del raggio di comunicazione.

## 8 Selezionare [OK], quindi sfiorare [OK].

Il messaggio o l'immagine vengono trasmessi ad altri membri del gruppo.

## Invio dell'immagine scattata

Scattare fermi immagine con il microfono con altoparlante opzionale con fotocamera integrata (MH-85A11U) e trasmetterli ai membri del gruppo.

#### Suggerimento =

- Per i dettagli sulle modalità di trasmissione delle immagini scattate mediante il microfono con altoparlante opzionale con fotocamera integrata (MH-85A11U), fare riferimento a "Effettuazione di fotografie con la fotocamera opzionale montata sul microfono dell'altoparlante, Funzione foto istantanea" nel manuale d'uso FT2DE.
- 1 Premere Gun.

Viene visualizzato la lista del gruppo.

2 Sfiorare il gruppo desiderato.

Viene visualizzato l'elenco dei membri del gruppo. Vengono evidenziati i membri del gruppo con i quali è possibile comunicare e vengono visualizzate la direzione e la distanza della propria stazione da ciascun membro del gruppo.

3 Sfiorare [LOG].

4 Ruotare la manopola DIAL, quindi sfiorare [PICT]. Vengono visualizzati i dati delle immagini salvati sulla scheda di memoria micro SD.

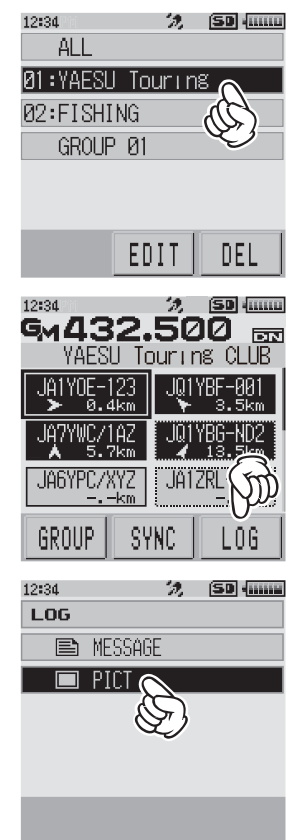

## Trasmissione dei dati MESSAGE e PICT (immagine)

**5** Ruotare la manopola DIAL, quindi sfiorare l'immagine da trasmettere.

Viene visualizzata l'immagine selezionata.

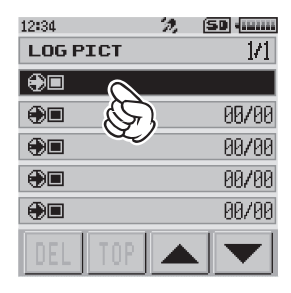

### 6 Sfiorare [SEND].

Viene visualizzato l'elenco dei membri del gruppo.

### 7 Sfiorare [ALL].

Viene visualizzato il messaggio "SEND to ALL ?" (TRASMETTERE a TUTTI?). Per trasmettere l'immagine ad uno specifico membro del gruppo, sfiorare il membro del gruppo all'interno del raggio di comunicazione.

Attenzione • Le immagini non possono essere trasmesse a membri del gruppo che si trovino fuori dal raggio di comunicazione.

- Suggerimento

   La designazione dell'indirizzo "a:" viene utilizzata soltanto per visualizzare "ALL" o l'identificativo di chiamata di una specifica stazione. In altre parole, anche specificando un identificativo di chiamata per "a:" per trasmettere l'immagine, le altre stazioni che operano in GM sulla stessa frequenza possono comunque visualizzare l'immagine a condizione che si trovino all'interno del raggio di comunicazione.
- 8 Selezionare [OK], quindi sfiorare [OK].

L'immagine viene trasmessa.

## Visualizzazione automatica delle posizioni delle stazioni degli altri membri

La bussola su ciascuna casella del membro del gruppo visualizza la direzione a partire dalla propria stazione. È anche possibile salvare i dati della stazione del membro del proprio gruppo.

## Controllo della posizione della stazione del membro del gruppo

1 Premere Gm.

Viene visualizzato la lista del gruppo.

Sfiorare il gruppo desiderato.
 Viene visualizzato l'elenco dei membri del gruppo.

**3** Ruotare la manopola DIAL per selezionare la stazione del membro del gruppo per la quale si vogliono visualizzare i dati relativi alla posizione.

Premere il tasto DSP.
 La bussola visualizza la direzione e la distanza dalla propria stazione a quella selezionata.
 Nella modalità direzione in alto, il quadrante della bussola indica la direzione (E, W, ⊆ e N) nella quale si procede. La freccia della bussola indica la direzione della stazione del membro del gruppo.

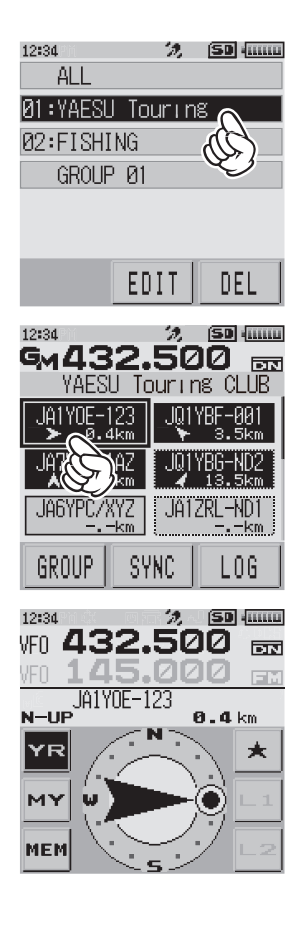

#### Visualizzazione automatica delle posizioni delle stazioni degli altri membri

#### Suggerimenti =

- La visualizzazione della posizione può essere cambiata a [DISPLAY]→[1 TARGET LOCATION].
- Premere nuovamente il tasto DISP per tornare alla schermata dell'elenco dei membri.
- Nella modalità Set, da [DISPLAY]→[2 COMPASS], la modalità della bussola può essere commutata tra [HEADING UP] e [NORTH UP] per indicare l'orientamento della bussola della propria stazione. Tuttavia se si seleziona "YR", "★", "L1" o "L2", la modalità della bussola viene impostata su [HEADING UP], che non può essere commutata su [NORTH UP], per indicare la direzione della stazione del membro del gruppo.

[HEADING UP]: il quadrante della bussola indica la direzione (**E W**, **Se N**) verso la quale si procede. La freccia indica la direzione della stazione del membro del gruppo.

[NORTH UP]: visualizza sempre il nord in alto. La freccia indica la direzione verso la quale si procede.

- Non è possibile aggiornare i dati sulla posizione delle stazioni dei membri del gruppo all'esterno del raggio di comunicazione.
- Se la propria stazione o quelle dei membri del gruppo non impostano manualmente i dati sulla posizione né ricevono i segnali dei satelliti GPS, la visualizzazione della bussola non è disponibile.

#### Precauzioni -

- Quando non è possibile ricevere i segnali dei satelliti GPS, la posizione della stazione del membro del gruppo non viene visualizzata.
- Un errore di posizionamento di diverse centinaia di metri può verificarsi a causa delle condizioni ambientali.
- Questa è una funzione semplificata che utilizza i dati dei satelliti GPS. Utilizzare questa funzione come riferimento per il controllo della posizione della stazione del membro del gruppo.

## Registrazione dei dati sulla posizione della stazione del membro del gruppo

1 Premere GM.

Viene visualizzato la lista del gruppo.

**2** Sfiorare il gruppo desiderato.

Viene visualizzato l'elenco dei membri del gruppo.

3 Ruotare la manopola DIAL per selezionare la stazione del membro del gruppo per la quale si vogliono visualizzare i dati relativi alla posizione.

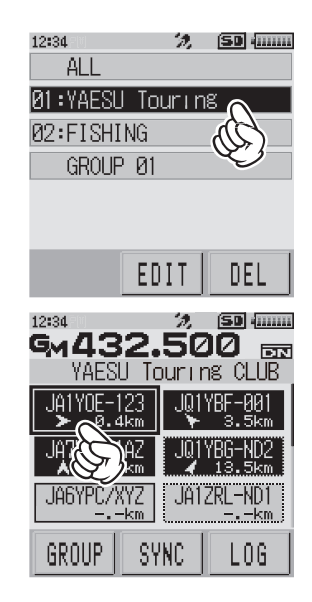

#### Visualizzazione automatica delle posizioni delle stazioni degli altri membri

### 4 Premere il tasto DISP.

La bussola visualizza la direzione e la distanza della stazione selezionata rispetto alla propria stazione. Nella modalità direzione in alto, il quadrante della bussola indica la direzione ( $\mathbf{E}, \mathbf{W}, \mathbf{G} \in \mathbf{N}$ ) nella quale si procede. La freccia della bussola indica la direzione della stazione del membro del gruppo.

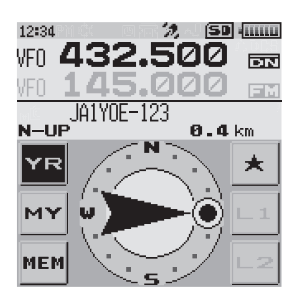

5 Sfiorare [YR]. Viene evidenziata l'indicazione [YR].

6 Sfiorare [MEM].

[★], [L1] e [L2] lampeggiano.

7 Sfiorare [★], [L1] o [L2].

I dati sulla posizione della stazione del membro del gruppo vengono registrati.

Suggerimento • Sfiorare [MEM] per interrompere il lampeggio del display.

## Uso della funzione SYNC

Sul ricetrasmettitore, è possibile sincronizzare i dati del membro con le altre stazioni del gruppo che operano in modalità GM.

## Sincronizzazione dalla propria stazione

1 Premere Gm.

Viene visualizzato la lista del gruppo.

- **2** Sfiorare il gruppo desiderato.
  - Alla sincronizzazione selezionando "ALL", dopo l'operazione di sincronizzazione è necessaria la registrazione dei membri del gruppo. Per i dettagli sulla modalità di registrazione dei membri del gruppo, fare riferimento a "Registrazione delle stazioni all'interno del raggio di comunicazione come membri del gruppo" a pagina 5.
- 3 Sfiorare [SYNC].

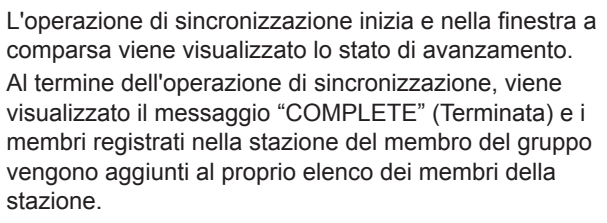

#### Suggerimenti

- Inoltre i membri della propria stazione vengono aggiunti alla stazione del membro con il quale ci si sincronizza.
- Se si tenta di registrare più di 24 stazioni nel gruppo selezionato, viene visualizzato il messaggio "NOT COMPLETED" (Non terminata) e la sincronizzazione non funziona.
- Se nessuna stazione accetta l'operazione di sincronizzazione, viene visualizzato il messaggio "NOT COMPLETED" (Non terminata) e la sincronizzazione non funziona.

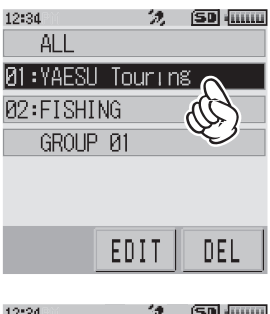

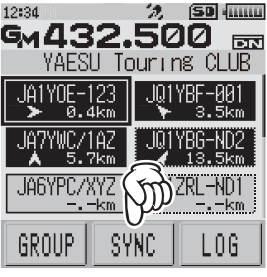

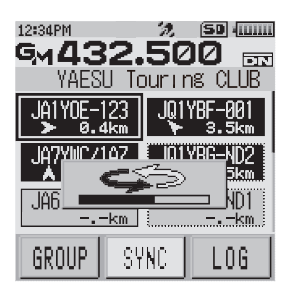

## Accettazione dell'operazione di sincronizzazione da altre stazioni

Quando si riceve il segnale di inizio sincronizzazione da altre stazioni, procedere come segue.

- 1 Alla visualizzazione della schermata di conferma dell'operazione di sincronizzazione, sfiorare [YES].
  - Suggerimento
     Se non si vuole accettare l'operazione di sincronizzazione, selezionare [NO]. La sincronizzazione non inizia se si seleziona [NO].

L'operazione di sincronizzazione inizia e nella finestra a comparsa viene visualizzato lo stato di avanzamento.

Viene visualizzato "COMPLETE" (Terminata) e i membri registrati nella stazione del membro del gruppo vengono aggiunti all'elenco dei membri della propria stazione.

Suggerimenti

- Se la propria stazione o una stazione comune non fa parte dell'elenco dei membri sincronizzati dalla stazione del membro del gruppo, la sincronizzazione non funziona.
- Se si tenta di registrare più di 24 stazioni nel gruppo selezionato, viene visualizzato il messaggio "NOT COMPLETED" (Non terminata) e la sincronizzazione non funziona.

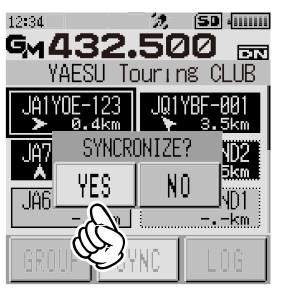

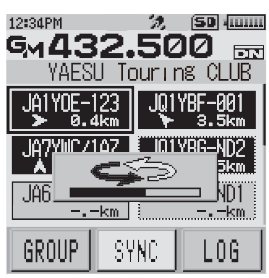

## Elenco modalità Set GM

N./opzione modalità Set

Descrizioni

Opzioni (in grassetto: predefinita)

1 RADIO ID

ID personale del ricetrasmettitore

## Elenco funzioni modalità Set GM

### • 1 RADIO ID

#### Visualizzazione dell'ID RADIO

**Spiegazione:** nella funzione GM, ciascun ricetrasmettitore trasmette il proprio ID oltre all'identificativo di chiamata.

L'ID RADIO è un codice a 5 cifre composto da caratteri alfanumerici che viene scritto nel ricetrasmettitore in fabbrica.

L'ID RADIO non può essere modificato.

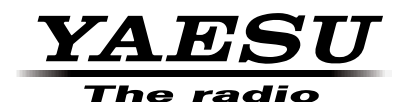

Copyright 2015 YAESU MUSEN CO., LTD. Tutti i diritti riservati.

Nessuna parte del presente manuale può essere riprodotta senza l'autorizzazione di YAESU MUSEN CO., LTD.